# Cómo obtener la captura de paquetes de VXML Gateway para el análisis de señal y voz

### Contenido

Introducción Prerequisites Requirements Componentes Utilizados Tomar captura de paquetes en gateway VXML Verificación

### Introducción

Este documento describe cómo obtener una captura de paquetes (pcap) de una gateway VXML para el análisis de señal y voz.

# Prerequisites

### Requirements

Cisco recomienda que tenga conocimiento sobre estos temas:

- Portal de voz de cliente unificado (CVP)
- Gateway de lenguaje de marcado extensible de voz (VXML GW)
- herramienta Whireshark

### **Componentes Utilizados**

Este documento no tiene restricciones específicas en cuanto a versiones de software y de hardware.

The information in this document was created from the devices in a specific lab environment. All of the devices used in this document started with a cleared (default) configuration. Si tiene una red en vivo, asegúrese de entender el posible impacto de cualquier comando.

# Tomar captura de paquetes en gateway VXML

Puede obtener un pcap para verificar la señalización y los medios de Cisco VXML GW con este procedimiento para la interfaz **g0/0**. Debe cambiar el nombre de interfaz en el comando por el nombre adecuado.

conf t
ip traffic profile test mode capture
bidirectional
exit

int g0/0
ip traffic apply test size 20000000
end

traffic int g0/0 clear traffic int g0/0 start Gateway VXML que captura tráfico, realice una llamada de prueba y detenga rápidamente la captura de paquetes.

traffic int g0/0 stop Para copiar el pcap a un servidor TFTP, escriba este comando.

traffic int g0/0 copy tftp://x.x.x.x/g00.pcap Para copiar el pcap a un servidor FTP, escriba este comando.

traffic int g0/0copy ftp://username:password@x.x.x.x/g00.pcap La captura de pantalla muestra el archivo pcap **port1.pcap** abierto con la herramienta Wireshark.

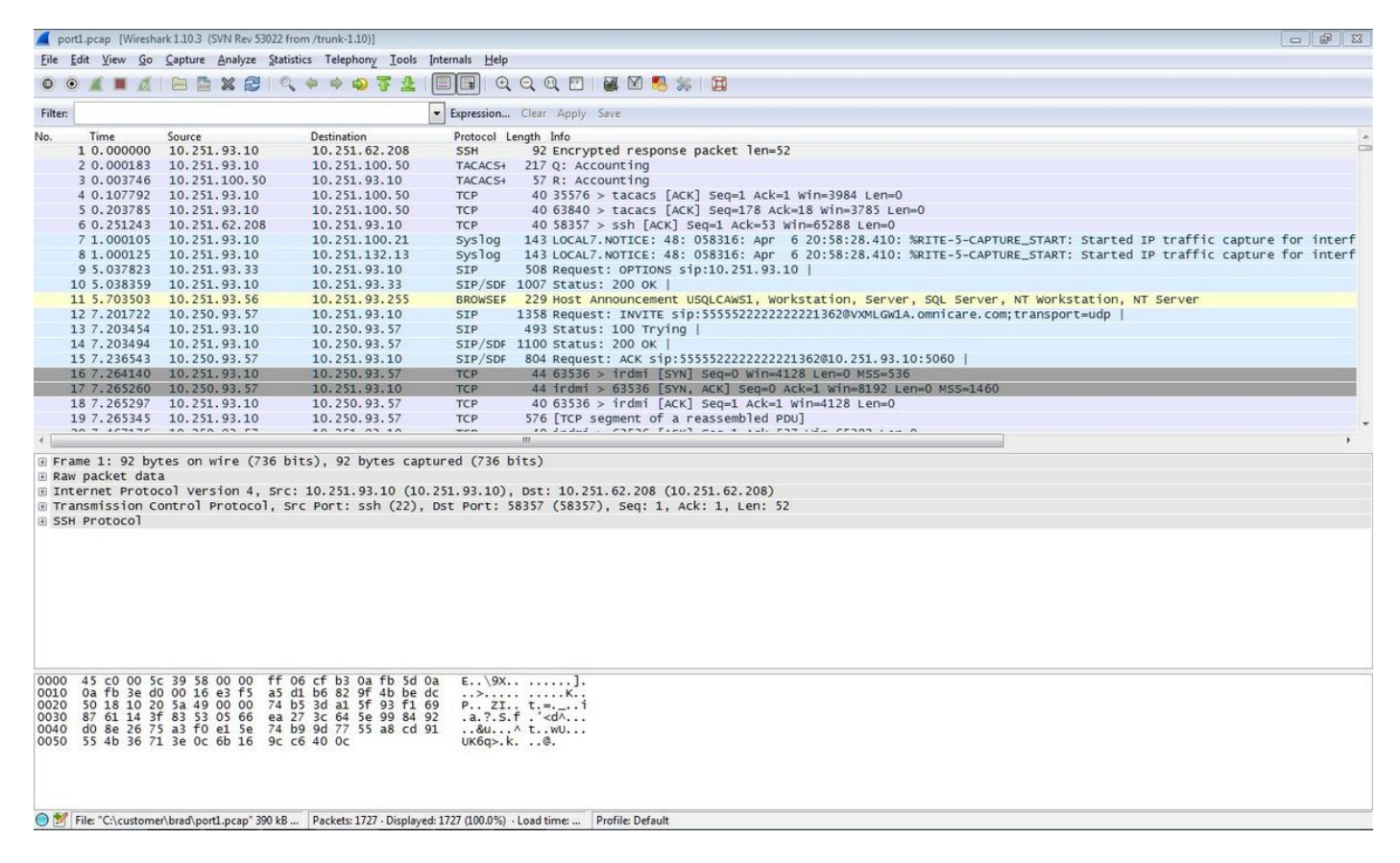

### Verificación

Para verificar que la captura de paquetes es válida, utilice este procedimiento.

Paso 1. Filtrar señalización sip.

#### Ingrese la palabra clave sip en el cuadro de texto Filter.

| <b>A</b> F                                                                        | port1.                                                                                  | pcap [Win                                                                                                    | eshark 1.10.3 (SVN Rev                                                                                                    | 53022 from /trunk-1.10)]                                                                                                    |                                                                                                    |                                                                                                    |      |
|-----------------------------------------------------------------------------------|-----------------------------------------------------------------------------------------|----------------------------------------------------------------------------------------------------|----------------------------------------------------------------------------------------------------|----------------------------------------------------------------------------------------------------|----------------------------------------------------------------------------------------------------|----------------------------------------------------------------------------------------------------|------|
| Eile                                                                              | Edit                                                                                    | t <u>V</u> iew                                                                                                  | Go Capture Analyze                                                                                                    | Statistics Telephony Tools                                                                                                    | Internals Help                                                                                                    |                                                                                                    |      |
| 0                                                                                 | ۲                                                                                       | <u> </u>                                                                                                    | d   🖻 🖬 🗙 🗟                                                                                                    | । ् + + 5 🕉 🕹                                                                                                    |                                                                                                    | 2, Q, 🖂   📓 🖄 🧏   🔯                                                                                         |      |
| Filte                                                                             | r: sij                                                                                  | р                                                                                                    |                                                                                                    |                                                                                                    | Expression                                                                                                    | lear Apply Save                                                                                             |      |
| No.                                                                               |                                                                                         | Time                                                                                                    | Source                                                                                                    | Destination                                                                                                    | Protocol Le                                                                                                    | yth Info                                                                                                    | *    |
|                                                                                   | 9                                                                                       | 5.03782                                                                                                    | 10.251.93.33                                                                                                    | 10.251.93.10                                                                                                    | SIP                                                                                                    | 508 Request: OPTIONS sip:10.251.93.10                                                                       |      |
|                                                                                   | 10                                                                                      | 5.03835                                                                                                    | 59 10.251.93.10                                                                                                    | 10.251.93.33                                                                                                    | SIP/SDF                                                                                                    | J07 Status: 200 ок                                                                                          |      |
|                                                                                   | 12                                                                                      | 7.20172                                                                                                    | 10.250.93.57                                                                                                    | 10.251.93.10                                                                                                    | SIP                                                                                                    | 358 Request: INVITE sip:55555222222221362@VXMLGW1A.omnicare.com;transport=udp                               |      |
|                                                                                   | 13                                                                                      | 7.2034                                                                                                    | 54 10.251.93.10                                                                                                    | 10.250.93.57                                                                                                    | SIP                                                                                                    | 193 Status: 100 Trying                                                                                      |      |
|                                                                                   | 14                                                                                      | 7.20349                                                                                                    | 10.251.93.10                                                                                                    | 10.250.93.57                                                                                                    | SIP/SDF                                                                                                    | 100 Status: 200 ok                                                                                          |      |
|                                                                                   | 15                                                                                      | 1.23054                                                                                                    | 13 10.250.93.57                                                                                                    | 10.251.93.10                                                                                                    | SIP/SDF                                                                                                    | 304 Request: ACK S1p:S555222222222222362@10.251.95.10:5060                                                  |      |
|                                                                                   | 430                                                                                     | 10.045                                                                                                    | 310 10.251.93.33                                                                                                    | 10.251.93.10                                                                                                    | SIP (CDC                                                                                                    | 308 Request: 00110NS 510:10.251.93.10                                                                       |      |
|                                                                                   | 43/                                                                                     | 11 8700                                                                                                    | 550 10.251.93.10<br>SEE 10 250 02 57                                                                                                    | 10.251.93.33                                                                                                    | SIP/SUF                                                                                                    | 00 Status: 200 0K                                                                                           |      |
|                                                                                   | 714                                                                                     | 11.0703                                                                                                    | 78 10 251 02 10                                                                                                    | 10.251.95.10                                                                                                    | SIP                                                                                                    | 196 Request: Bre S10:555522222222223502@10.251.95.10.5000 ]                                                 |      |
|                                                                                   | 722                                                                                     | 15 052                                                                                                    |                                                                                                    | 10.250.95.57                                                                                                    | SIP                                                                                                    | SOR Dequest: ODTIONS cip:10.251.02.10.1                                                                     |      |
|                                                                                   | 722                                                                                     | 15 0523                                                                                                    | 727 10 251 02 10                                                                                                    | 10.251.95.10                                                                                                    | STP/SDE                                                                                                    | 008 status: 00 00 0                                                                                         |      |
|                                                                                   | 734                                                                                     | 20 1230                                                                                                    | 07 10 251 02 23                                                                                                    | 10 251 93 10                                                                                                    | STF/ SUF                                                                                                    | 508 Deguast - OPTIONS cin:10 251 02 10                                                                      |      |
|                                                                                   | 735                                                                                     | 20.1234                                                                                                    | 154 10 251 93 10                                                                                                    | 10 251 93 33                                                                                                    | STP/SDE                                                                                                    | 008 status: 20.0k                                                                                           |      |
|                                                                                   | 736                                                                                     | 25 1300                                                                                                    | 07 10 251 93 33                                                                                                    | 10 251 93 10                                                                                                    | STP                                                                                                    | 508 Request: OPTIONS sin:10 251 93 10                                                                       |      |
|                                                                                   | 737                                                                                     | 25.1314                                                                                                    | 182 10.251.93.10                                                                                                    | 10,251,93,33                                                                                                    | STP/SDF                                                                                                    | 007 Status: 200 oK                                                                                          |      |
|                                                                                   | 738                                                                                     | 27.7192                                                                                                    | 07 10.251.93.57                                                                                                    | 10,251,93,10                                                                                                    | STP/SDF                                                                                                    | 284 Request: INVITE sip:555552222222221363@VXMLGWLA.ompicare.com:transport=udp                              |      |
|                                                                                   | 739                                                                                     | 27.721                                                                                                    | 307 10.251.93.10                                                                                                    | 10,251,93,57                                                                                                    | SIP                                                                                                    | 481 Status: 100 Trying                                                                                      |      |
|                                                                                   | 740                                                                                     | 27.721                                                                                                    | 345 10.251.93.10                                                                                                    | 10,251,93,57                                                                                                    | SIP/SDF                                                                                                    | 022 Status: 200 OK                                                                                          |      |
|                                                                                   | 775                                                                                     | 27.8741                                                                                                    | 125 10.251.93.57                                                                                                    | 10.251.93.10                                                                                                    | SIP                                                                                                    | 488 Request: ACK sip:555552222222221363@10.251.93.10:5060                                                   |      |
| 1                                                                                 | 010                                                                                     | 30.2008                                                                                                    | 873 10.251.93.33                                                                                                    | 10.251.93.10                                                                                                    | SIP                                                                                                    | 508 Request: OPTIONS sip:10.251.93.10                                                                       |      |
| 1                                                                                 | 011                                                                                     | 30.2012                                                                                                    | 266 10.251.93.10                                                                                                    | 10.251.93.33                                                                                                    | SIP/SDF                                                                                                    | 006 Status: 200 OK                                                                                          |      |
| 1                                                                                 | 513                                                                                     | 35.2086                                                                                                    | 587 10.251.93.33                                                                                                    | 10.251.93.10                                                                                                    | SIP                                                                                                    | 508 Request: OPTIONS sip:10.251.93.10                                                                       |      |
| 1                                                                                 | 514                                                                                     | 35.2090                                                                                                    | 051 10.251.93.10                                                                                                    | 10.251.93.33                                                                                                    | SIP/SDF                                                                                                    | 008 Status: 200 OK                                                                                          |      |
| .1                                                                                | 690                                                                                     | 26 0794                                                                                                    | 570 10 051 00 57                                                                                                    | 10 251 02 10                                                                                                    | стп                                                                                                    | 100 Doguort . BVE cin-5555577777777777777777777777777777777                                                 |      |
| + F<br>= R<br>= I<br>= U<br>= S                                                   | rame<br>aw p<br>nter<br>ser<br>essi                                                     | e 9: 508<br>backet o<br>net Pro<br>Datagra<br>ion Init                                                          | B bytes on wire<br>lata<br>stocol version 4<br>am Protocol, Src<br>siation Protocol                                                                                                    | (4064 bits), 508 bytes<br>, src: 10.251.93.33 (1<br>Port: 58800 (58800), n<br>(OPTIONS)                                                                                                    | captured (40)<br>0.251.93.33),<br>Dst Port: sip                                                                                                | bits)<br>st: 10.251.93.10 (10.251.93.10)<br>5060)                                                           |      |
| 0000<br>001<br>003<br>004<br>005<br>006<br>007<br>008<br>007<br>008<br>009<br>008 | 0 4<br>0 0<br>0 4<br>0 6<br>0 3<br>0 6<br>0 3<br>0 3<br>0 3<br>0 3<br>0 3<br>0 3<br>0 4 | 5 00 01<br>0a fb 50<br>17 4e 53<br>3 2e 32<br>0 3b 62<br>0 3b 62<br>0 3b 63<br>36 63 36<br>55 34 7a<br>16 6f 72 | fc         77         29         00         00           loa         e5         b0         13         c4           20         73         69         70         3a           30         20         53         49         50           53         49         50         27         35           25         31         22         39         30           37         35         34         7a         2d           33         162         39         30         66           20         3b         72         70         61 | 7f 11 f2 a6 0a fb 5d<br>01 e6 d5 49 4f 50 54<br>31 30 2e 32 35 31 2e<br>2f 32 2e 30 0d 0a 56<br>2e 30 2f 55 44 50 20<br>2e 33 33 3a 35 38 38<br>d7 7a 39 68 47 34 62<br>63 62 37 38 64 61 31<br>2d 31 2d 2d 2d 64 38<br>72 74 0d 0a 4d 61 78<br>3a 20 37 30 0d 0a 43 | 21 Ew)<br>49]<br>39 ONS sip<br>69 3.10 SII<br>31 a: SIP/<br>30 0.251.9<br>4b 0;branci<br>9 -d8754z<br>37 5c61b900<br>2d 54z;rpp<br>6f Forward: | ]!<br>]<br>10.251.9<br>/2.0.vi<br>.0/upp 1<br>.33:5880<br>=29hc4bK<br>cb78da19<br>-1d87<br>rtMax-<br>: 70co | A HI |

Profile: Default

Paso 2. Abra las secuencias RTP con Wireshark Player.

er\brad\port1.pcap" 390 kB ... Packets: 1727 · Displayed: 28 (1.6%) · Load time: 0:00....

#### • Vaya a Telefonía - Llamadas Voip

- Elija la llamada en cuestión
- Seleccionar jugador

● M File: "C:\

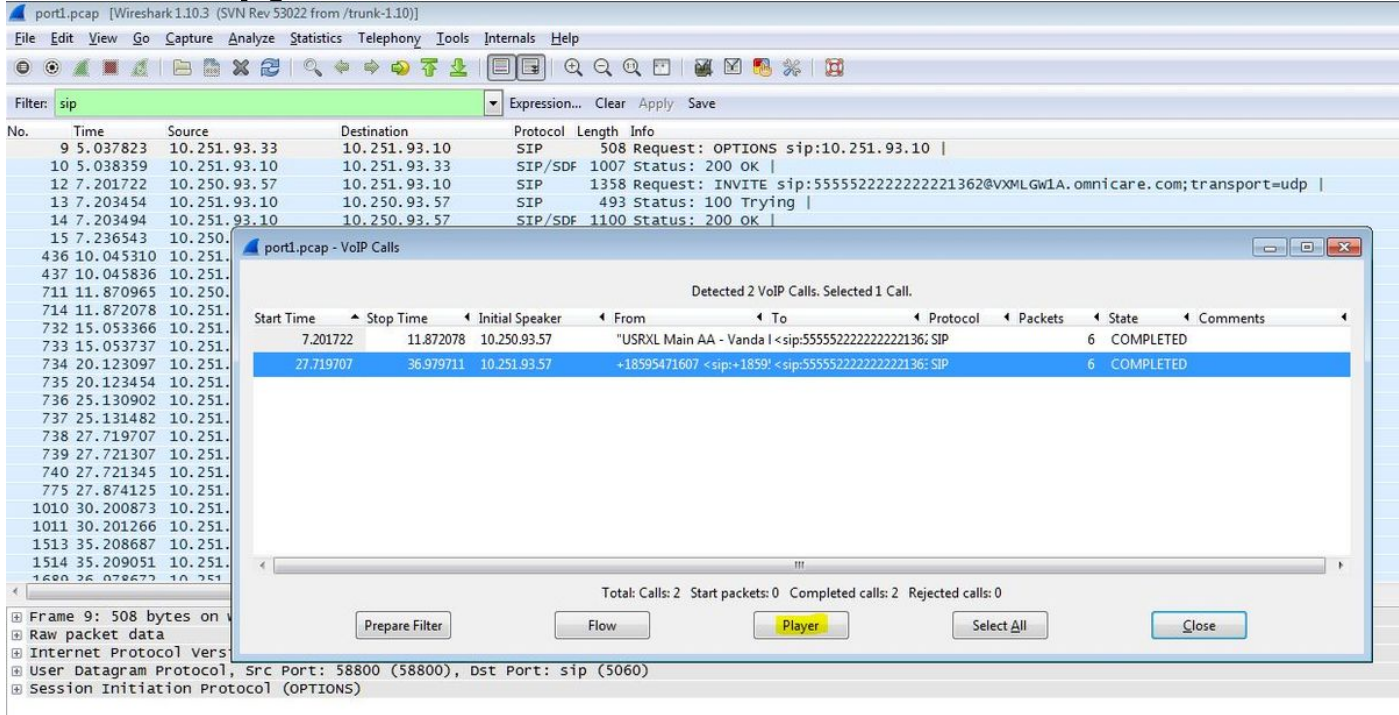

Paso 3. Haga clic en Decodificar.

| 📕 port1.                                                                                          | ocap [Wiresha                         | rk 1.10.3 (SV              | /N Rev 53022 from /trunk       | -1.10)]             |                        |                          |                                                                                                    |                              |                             |                           |                              |    |
|---------------------------------------------------------------------------------------------------|---------------------------------------|----------------------------|--------------------------------|---------------------|------------------------|--------------------------|----------------------------------------------------------------------------------------------------|------------------------------|-----------------------------|---------------------------|------------------------------|----|
| <u>File</u> <u>E</u> dit                                                                          | <u>V</u> iew <u>G</u> o               | Capture 4                  | Analyze <u>S</u> tatistics Tel | phony <u>T</u> ools | Internals <u>H</u> elp |                          |                                                                                                    |                              |                             |                           |                              |    |
| 0 0                                                                                               | 🚄 port1.pcap                          | - VoIP - RTF               | Player                         |                     |                        |                          |                                                                                                    |                              |                             |                           |                              |    |
| Filter:                                                                                           |                                       |                            |                                | <b></b>             | View as time of day    | y                        |                                                                                                    |                              |                             |                           |                              |    |
| No.                                                                                               | Jitter buffer (                       | ms] 50                     | Use RTP timestar               | Dec                 | Play                   | / Pau                    | se Stop                                                                                                    | Close                        |                             |                           |                              |    |
| 1                                                                                                 |                                       |                            |                                |                     |                        |                          |                                                                                                    |                              |                             |                           |                              |    |
| 1                                                                                                 |                                       |                            |                                |                     |                        |                          |                                                                                                    | 20                           | VXMLGW1A.0                  | omnicare.com              | n;transport=u                | dp |
| 14                                                                                                | 7.203494                              | 10.251.                    | 93.10 10.2                     | 50.93.57            | STP/SDF                | 1100 Status              | : 200 OK                                                                                                    |                              |                             |                           |                              |    |
| 15                                                                                                | 7.236543                              | 10.250.                    | A south source Visite C        |                     |                        |                          |                                                                                                    |                              |                             |                           |                              |    |
| 436                                                                                               | 10.045310                             | 10.251.                    | porti.pcap - voiP C            | 8115                |                        |                          |                                                                                                    |                              |                             |                           |                              |    |
| 437                                                                                               | 10.045836                             | 10.251.                    |                                |                     |                        |                          |                                                                                                    | 1.6-11                       |                             |                           |                              |    |
| 711                                                                                               | 11.8/0965                             | 10.250.                    |                                |                     |                        |                          | Detected 2 VolP Calls, Selected                                                                                               | I Call.                      |                             |                           |                              |    |
| 732                                                                                               | 15 053366                             | 10.251                     | Start Time 🔺 St                | op Time 🔹           | Initial Speaker        | <ul> <li>From</li> </ul> | ▲ To                                                                                                    | <ul> <li>Protocol</li> </ul> | <ul> <li>Packets</li> </ul> | <ul> <li>State</li> </ul> | <ul> <li>Comments</li> </ul> | 4  |
| 733                                                                                               | 15.053737                             | 10.251.                    | 7.201722                       | 11.872078           | 10.250.93.57           | "USRXL Mai               | in AA - Vanda I < sip:55555222222                                                                                             | 222221362 SIP                |                             | 6 COMPLETE                | D                            |    |
| 734                                                                                               | 20.123097                             | 10.251.                    | 27.719707                      | 36.979711           | 10.251.93.57           | +185954716               | 07 <sip:+1859! <sip:555555222222<="" th=""><th>22222136: SIP</th><th></th><th>6 COMPLETE</th><th>D</th><th></th></sip:+1859!> | 22222136: SIP                |                             | 6 COMPLETE                | D                            |    |
| 735                                                                                               | 20.123454                             | 10.251.                    |                                |                     |                        |                          |                                                                                                    |                              |                             |                           |                              |    |
| 736                                                                                               | 25.130902                             | 10.251.                    |                                |                     |                        |                          |                                                                                                    |                              |                             |                           |                              |    |
| 737                                                                                               | 25.131482                             | 10.251.                    |                                |                     |                        |                          |                                                                                                    |                              |                             |                           |                              |    |
| 738                                                                                               | 27.719707                             | 10.251.                    |                                |                     |                        |                          |                                                                                                    |                              |                             |                           |                              |    |
| 739                                                                                               | 27.721307                             | 10.251.                    |                                |                     |                        |                          |                                                                                                    |                              |                             |                           |                              |    |
| 740                                                                                               | 27.721343                             | 10.251                     |                                |                     |                        |                          |                                                                                                    |                              |                             |                           |                              |    |
| 1010                                                                                              | 30,200873                             | 10.251.                    |                                |                     |                        |                          |                                                                                                    |                              |                             |                           |                              |    |
| 1011                                                                                              | 30.201266                             | 10.251.                    |                                |                     |                        |                          |                                                                                                    |                              |                             |                           |                              |    |
| 1513                                                                                              | 35.208687                             | 10.251.                    |                                |                     |                        |                          |                                                                                                    |                              |                             |                           |                              |    |
| 1514                                                                                              | 35.209051                             | 10.251.                    | 4                              |                     |                        |                          | III                                                                                                    |                              |                             |                           |                              | •  |
| 1690                                                                                              | 26 079677                             | 10 251                     |                                |                     |                        | Total: Calls: 2          | Start packets: 0 Completed cal                                                                                                | lls: 2 Rejected calls:       | 0                           |                           |                              |    |
| <ul> <li>         Frame     </li> <li>         Raw p     </li> <li>         Inter     </li> </ul> | 9: 508 by<br>acket data<br>net Protoc | /tes on w<br>a<br>col Vers | Pr                             | pare Filter         |                        | Flow                     | Player                                                                                                    | Sel                          | ect <u>A</u> ll             |                           | <u>C</u> lose                |    |

Paso 4. Reproduzca la grabación.

Para reproducir la conversación grabada, seleccione el gráfico decodificado para la llamada en cuestión y seleccione **Reproducir**.

| port1. <sub>1</sub><br>e <u>E</u> dit                                                   | ocap [Wireshark1.10.3 (SVN F<br><u>V</u> iew <u>G</u> o <u>C</u> apture <u>A</u> nal | ev 53022 from /trunk<br>yze <u>S</u> tatistics Tele | -1.10)]<br>:phony <u>T</u> ools <u>I</u> nte | rnals <u>H</u> elp                    |                          |                   |                               |                                                              |
|-----------------------------------------------------------------------------------------|--------------------------------------------------------------------------------------|-----------------------------------------------------|----------------------------------------------|---------------------------------------|--------------------------|-------------------|-------------------------------|--------------------------------------------------------------|
| •                                                                                       | 📕 port1.pcap - VoIP - RTP Pla                                                        | yer                                                 |                                              |                                       |                          |                   |                               |                                                              |
| er:                                                                                     |                                                                                      | ···+ -···+-····                                     |                                              |                                       |                          |                   |                               | 2@VXMLGW1A.omnicare.com;transport=udp                        |
| 1                                                                                       | 28 s 29 s                                                                            | 30 s                                                | 31 s                                         | 32 s                                  | 33 s                     | 34 s              | 35 s                          |                                                              |
| 1 43                                                                                    | From 10.251.93.177:20798                                                             | to 10.251.93.10:1890.                               | III<br>2 Duration:9.08 Drop                  | by Jitter Buff:0(0.                   | .0%) Out of Seq:         | 0(0.0%) Wrong Tin | nestamp: 0(0.0%)              |                                                              |
| 43<br>71:<br>73<br>73<br>73<br>73<br>73<br>73<br>73<br>73<br>73<br>73<br>73<br>73<br>73 | 28 s 29 s<br><                                                                       | 30 s                                                | 31 s<br>m<br>B Duration:9.20 Drop<br>View a  | 32 s<br>32 s<br>b by Jitter Buff:0(0. | 33 s<br>.0%) Out of Seq: | 34 s              | 35 s<br>+<br>nestamp: 0(0.0%) | I I Packets I State I Comments<br>6 COMPLETED<br>6 COMPLETED |
| 101                                                                                     | Jitter buffer [ms] 50                                                                | 🔲 Use RTP timestan                                  | np Decode                                    | Play                                  | P <u>a</u> use           | <u>Stop</u>       | Close                         |                                                              |
| .51                                                                                     |                                                                                      |                                                     |                                              |                                       |                          |                   |                               |                                                              |
| 690                                                                                     | 26 079672 10 251                                                                     | 1                                                   |                                              | т                                     | otal: Calls: 2 Star      | packets: 0 Comple | eted calls: 2 Rejected        | calls: 0                                                     |
| rame<br>Raw p<br>Inter                                                                  | 9: 508 bytes on v<br>acket data<br>net Protocol vers                                 | Pr                                                  | epare Filter                                 | Flov                                  | v Jan                    | Player            |                               | Select <u>A</u> ll                                           |
| Jser<br>Sessi                                                                           | Datagram Protocol, S<br>on Initiation Protoc                                         | ol (OPTIONS)                                        | (58800), Dst                                 | Port: sip (5                          | 6060)                    |                   |                               |                                                              |

El procedimiento descrito se puede utilizar para resolver problemas de calidad de audio, audio unidireccional o condiciones de aire muerto.

Estos comandos de depuración se pueden escribir en el gateway VXML para un diagnóstico adicional.

debug ccsip mess debug ccsip error debug voip ccapi inout debug voip dialpeer inout debug http client all debug voip application script debug voip application vxml debug voip rtp session named-events debug voip rtp sess nse debug voip rtp